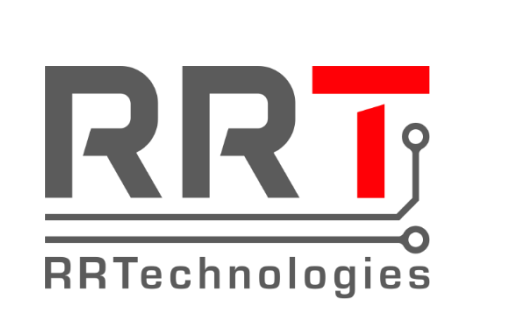

# RRTechnologies

Network Controller

# Instrukcja użytkownika

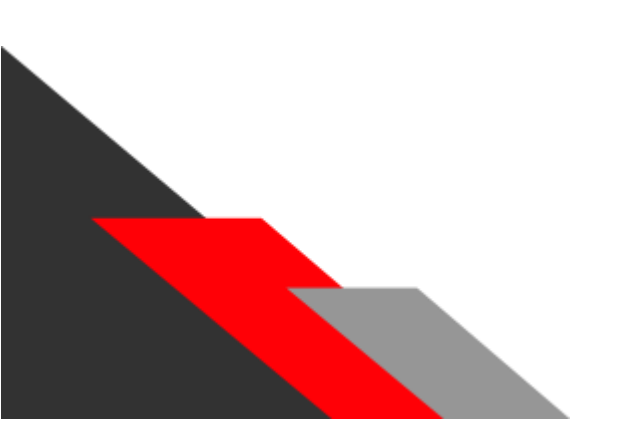

Dokument:v1.00Dla wersji sprzętowej:v1.01Data:09.09.2020

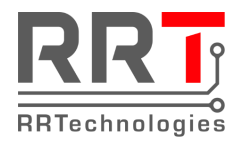

#### Spis treści

| 1. | Konfiguracja                     | 2 |
|----|----------------------------------|---|
| 2. | Przywracanie domyślnych ustawień | 4 |
| 3. | Przyłączenie do Internetu        | 5 |
| 4. | Historia dokumentu               | 6 |

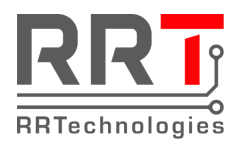

## 1. Konfiguracja

Aby uzyskać dostęp do konfiguracji kontrolera, otwórz przeglądarkę internetową i wprowadź adres IP (domyślnie: 192.168.1.100). Powinna otworzyć się strona z loginem i hasłem:

| Smart               | Home System    |  |
|---------------------|----------------|--|
| Login:<br>Password: | Login          |  |
|                     | RRTechnologies |  |

W polu "Login" wpisz "admin". Domyślne hasło to "admin". Po zalogowaniu powinna otworzyć się strona kontrolera:

| Cmont       | Home System       |  |  |
|-------------|-------------------|--|--|
| Smart       | Home System       |  |  |
|             | Hama              |  |  |
|             | Home              |  |  |
|             |                   |  |  |
| Sy          | stem config       |  |  |
|             |                   |  |  |
| Loa         | ad controlers     |  |  |
|             |                   |  |  |
|             | Reboot            |  |  |
|             |                   |  |  |
|             | Logout            |  |  |
|             |                   |  |  |
| IP:         | 192.168.11.32     |  |  |
| MAC:        | 00:24:77:53:14:07 |  |  |
| SN:         |                   |  |  |
| Firmware:   | Tibbo 1.0.0       |  |  |
| UART ports: | : 4               |  |  |
| NET ports:  | 32                |  |  |
|             |                   |  |  |
|             |                   |  |  |
|             |                   |  |  |
| RB          | Technologies      |  |  |
|             |                   |  |  |
|             |                   |  |  |

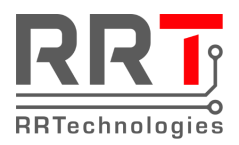

Ustawienia kontrolera znajdują się po przejściu do zakładki "System config":

| Smart Home System                                   |             | System configuration                  |                   |                        |          |           |                  |    |     |
|-----------------------------------------------------|-------------|---------------------------------------|-------------------|------------------------|----------|-----------|------------------|----|-----|
| Home                                                | •           | New password:                         |                   | confirm:               |          |           | Set new password |    |     |
| System co                                           | onfig       | IP: 192.168.11.32                     |                   |                        |          |           |                  |    |     |
| Load contr                                          | rolers      | MASK: 255.255.<br>GATEWAY: 192<br>Set | 240.0<br>168.10.1 |                        |          |           |                  |    |     |
| Logou                                               | ıt          | www.port: 80<br>IoT port: 117         |                   |                        |          |           |                  |    |     |
| IP: 192.16                                          | 8.11.32     | Set                                   |                   |                        |          |           |                  |    |     |
| MAC: 00:24:7<br>SN:                                 | 77:53:14:07 | Secret ID: 12345                      | 67890AB Set       |                        |          |           |                  |    |     |
| Firmware: Tibbo 1<br>UART ports: 4<br>NET ports: 32 | 1.0.0       | Year: 2012                            | Month: 4          | Day: <mark>13 H</mark> | lour: 23 | Minute: 1 | 2 Second:        | 43 | Set |

W tej zakładce można zmienić:

- 1. domyślne hasło,
- 2. ustawić nowe IP, maskę i bramę sieciową,
- 3. port dostępu do panelu konfiguracyjnego (www),
- 4. port dostępu dla aplikacji (IoT),
- 5. klucz szyfrujący (Secret ID),
- 6. aktualną datę i godzinę.

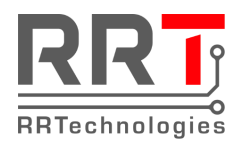

## 2. Przywracanie domyślnych ustawień

W celu przywrócenia domyślnych ustawień należy przytrzymać przycisk DEFAULT przez co najmniej 5s.

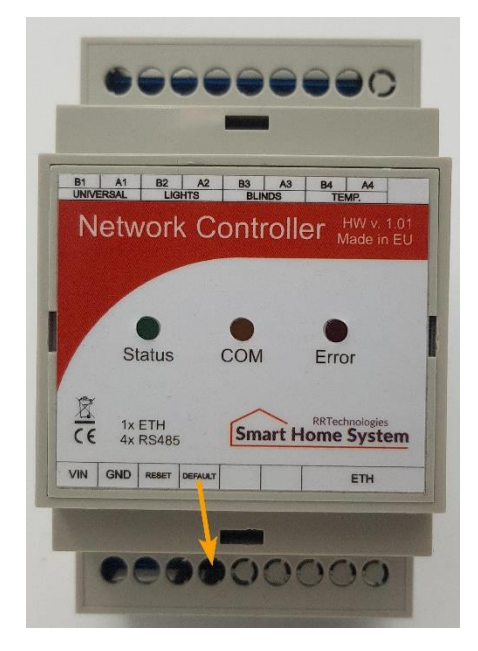

| Login | admin |
|-------|-------|
| Hasło | admin |

| IP      | 192.168.1.100 |
|---------|---------------|
| Maska   | 255.255.255.0 |
| Gateway | 192.168.1.1   |

| Port www             | 80  |
|----------------------|-----|
| Port loT (aplikacji) | 117 |

| Secret ID |               | 1234567890AB      |  |
|-----------|---------------|-------------------|--|
|           | Tabela 1 - do | myślne ustawienia |  |

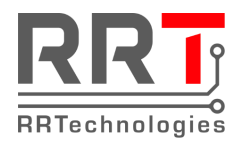

### 3. Przyłączenie do Internetu

Dla prawidłowego działania kontrolera w sieci Internet wymagane jest stały publiczny adres IP. W celu przyłączenia kontrolera do Internetu należy na routerze otworzyć port "Port IoT" domyślnie 117 i przekierować ruch dla tego portu na adres IP kontrolera.

Jeżeli nie mamy stałego IP to można poprosić o przekierowanie portu u dostawcy Internetu o ile on posiada stałe IP.

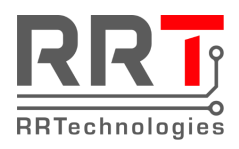

### 4. Historia dokumentu

| Rev. | Opis             | Data       | Autor            |
|------|------------------|------------|------------------|
| 1.00 | Pierwsze wydanie | 2020.09.09 | Rafał Płatkowski |
|      |                  |            |                  |
|      |                  |            |                  |
|      |                  |            |                  |
|      |                  |            |                  |